# Armoire universelle Frymaster de maintien – Haute densité (UHC-HD) Guide 1. Déballage

# 2. Installation

# Installation du modèle UHC-HD sur la table UHC

La disposition des boulons (illustrée ci-dessous) pour cette armoire est différente de celle des modèles précédents et nécessite de nouveaux supports pour monter la table de préparation. Les supports (droite) sont fournis par le KES.

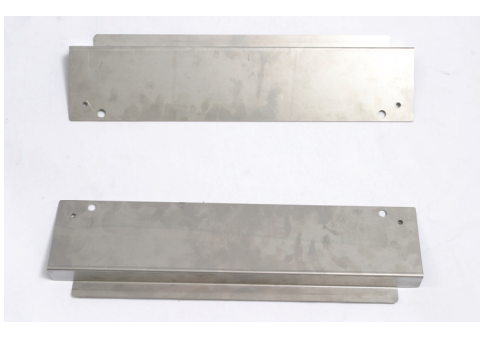

Le KES fournit une paire de supports pour chaque armoire à installer.

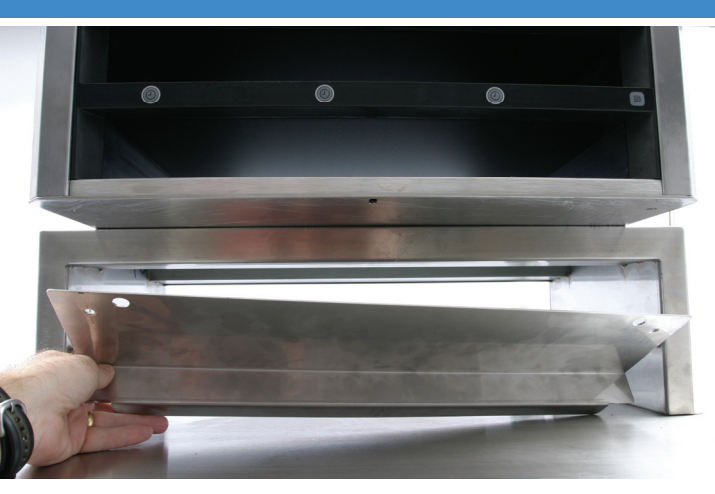

Le support glisse sous chaque côté de l'armoire et les boulons, sous la base, avec les boulons  $\frac{1}{4}$  x 20 de 1 po. utilisés avec l'armoire existante.

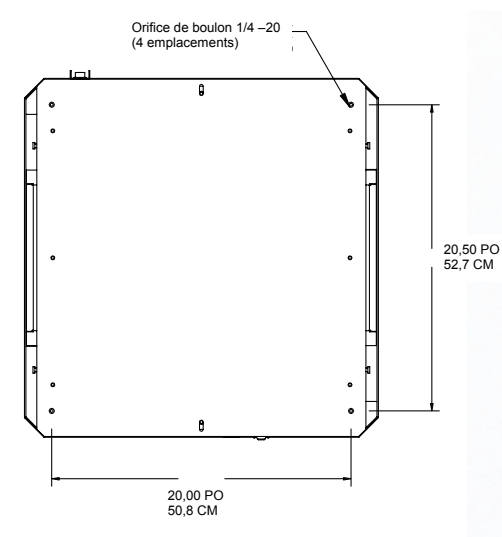

**Outils requis :** 

Clé ou douille 7/16 d'extrémité et cliquet. Utilisez les boulons existants.

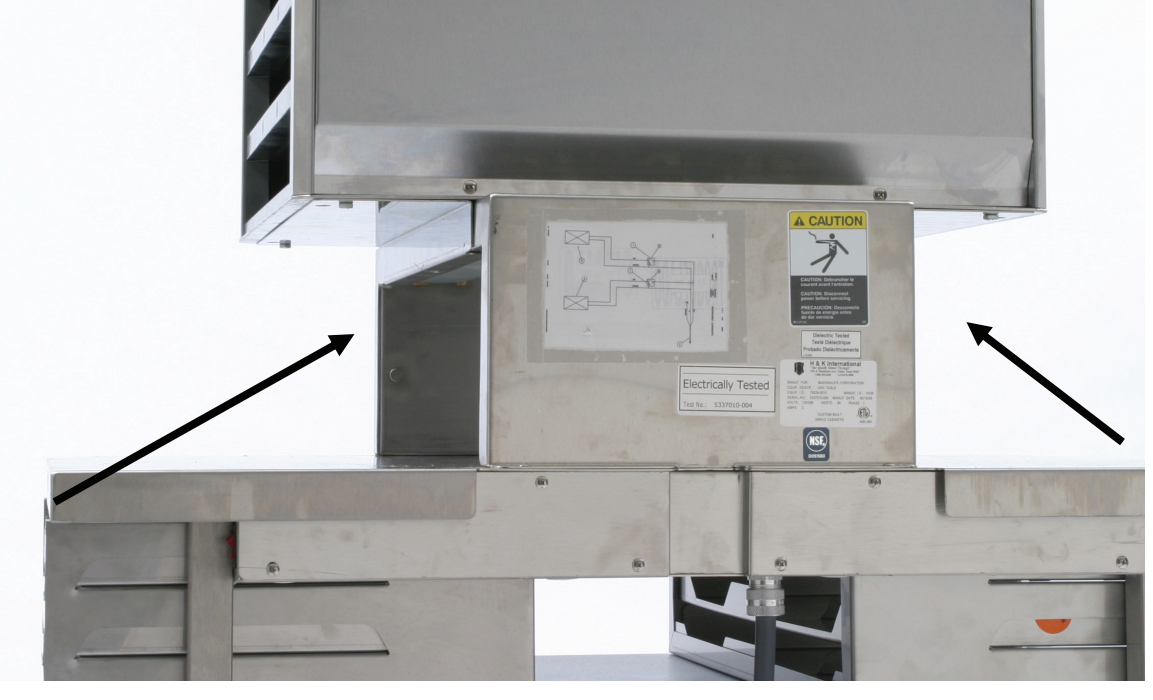

Les supports illustrés ci-dessus sont fixés à l'armoire et reposent contre la table de préparation.

# Remplissez les dispositions de l'armoire pour Petit-déjeuner, Changement et Menu standard

- Obtenez des informations appropriées sur la disposition de l'armoire auprès de l'équipe des opérations nationales.
- Tous les éléments dans chaque ligne doivent avoir la même température de maintien.

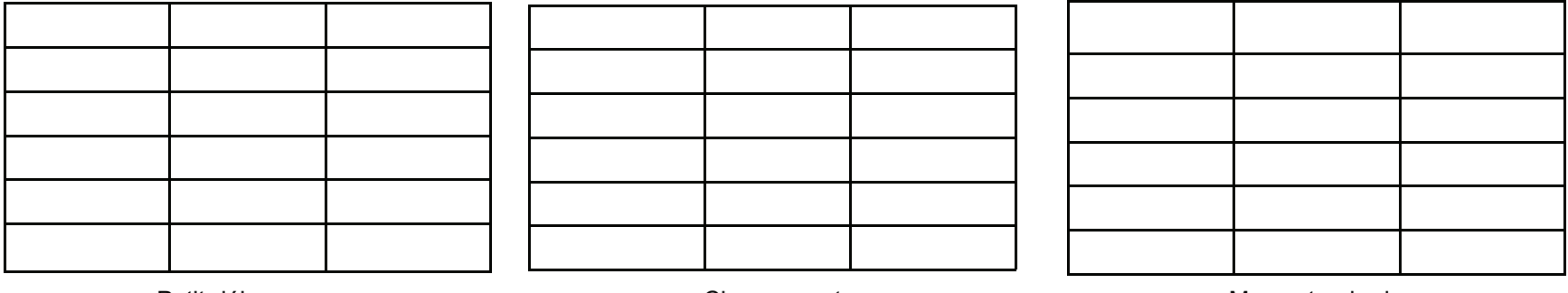

Petit-déjeuner

Changement

Menu standard

**Remarque :** Utilisez les grilles ci-dessus pour noter les configurations souhaitées pour les éléments de menu à entrer dans l'armoire.

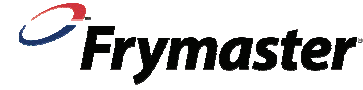

819-6798

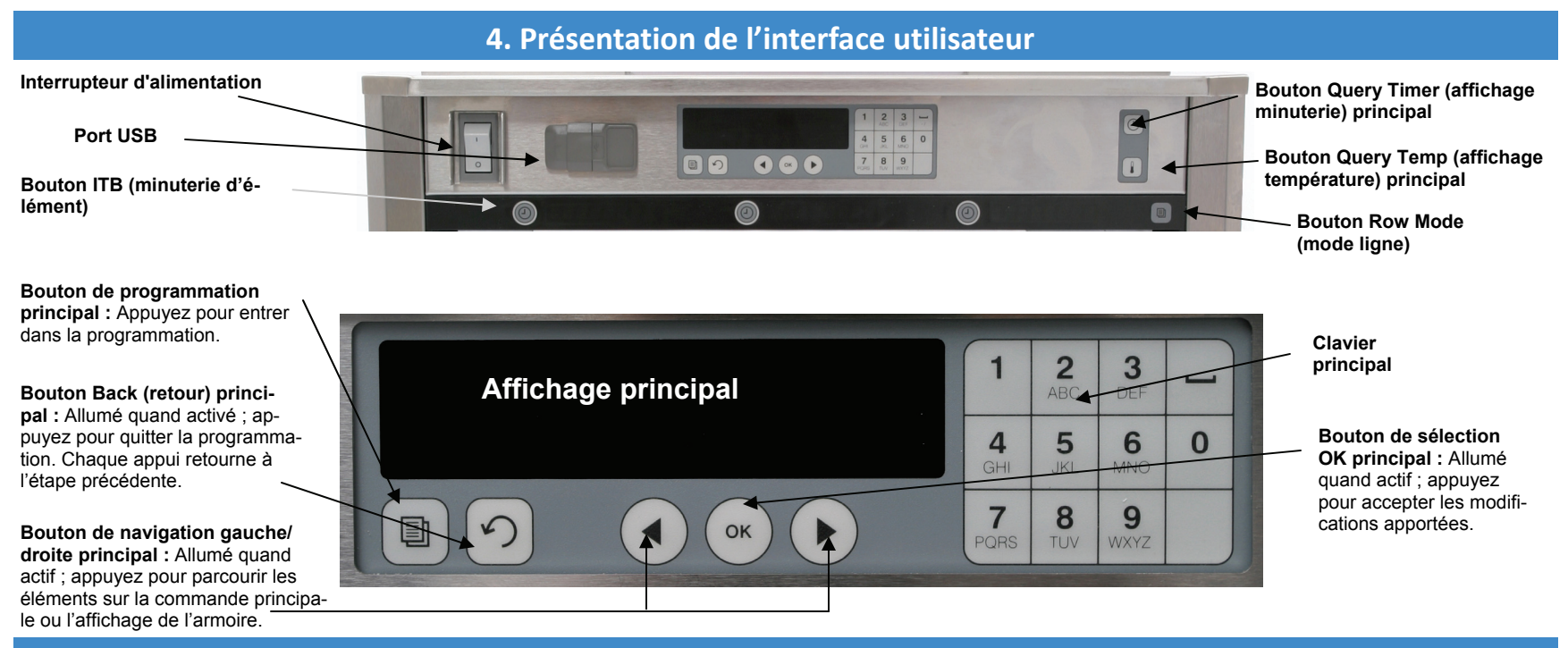

### 5. Initialisation de l'armoire

### Initialisation de l'armoire

- Mettez l'appareil sous tension. •
- Appuyez sur le bouton de programmation principal.
- Saisissez 1955 au clavier. .
- Appuyez sur OK.
- Appuyez sur le bouton ITB (minuterie de l'élément illuminé) à côté de l'affichage Locale (en local).
- Vérifiez l'affichage de la langue et de la plage de températures. Le réglage courant est adjacent à l'affichage de Language (langue) et Degrees (degrés). Pour modifier, appuyez sur Language ITB. Appuyez sur ITB à côté de la langue de votre choix. Suivez les instructions sur l'affichage de contrôle principal.

| 0           | LANGUAGE         1         2         3         4         5         6         6         6         7         8         9           Image: Strain Strain Strai |     |
|-------------|----------------------------------------------------------------------------------------------------|-----|
|             | CAN FR                                                                                                    |     |
|             |                                                                                                    |     |
| () FRANCAIS | O DEUTSCH                                                                                                    |     |
|             | () ESPANOL                                                                                                    | Ø 8 |

Armoire avec affichage des choix de langues.

| (MODES   | Éléments                                                                                                    |                       |  |
|----------|----------------------------------------------------------------------------------------------------|-----------------------|--|
|          | <ul> <li>Vérifiez les paramètres de maintien du produit pour votre marché avec le guide de référence q<br/>che.</li> </ul> | ualité de po-         |  |
| () MENUS | Appuyez sur le bouton de programmation principal.                                                                          |                       |  |
|          | Saisissez 1955 au clavier.                                                                                                 |                       |  |
|          | Appuyez sur OK.                                                                                                    |                       |  |
|          | Appuyez sur ITB à côté de Items (éléments).                                                                                | Consultez<br>Commande |  |
|          | <ul> <li>Appuyez sur ITB à côté de Change Item (changer élément).</li> </ul>                                               | annotée               |  |
|          | Appuyez sur ITB à côté de Item to check (élément à vérifier).                                                              | ci-dessus.            |  |
|          | • Lisez les températures supérieure et inférieure de maintien, le temps de maintien et la durée d                          | e cuisson             |  |
| O LOCALE | supplémentaire sur l'affichage.                                                                                            |                       |  |
|          | <ul> <li>Appuyez sur ITB à côté de Parameter (paramètre) pour le modifier si nécessaire.</li> </ul>                        |                       |  |
|          | Saisissez la modification au clavier.                                                                                      |                       |  |
|          | <ul> <li>Appuyez trois fois sur</li></ul>                                                                                  |                       |  |
| SOUND    | Appuyez sur le bouton Row Mode (mode ligne) pour modifier le menu affiché pour la ligne. Ap                                | puyez sur OK          |  |

# Configurations de menu

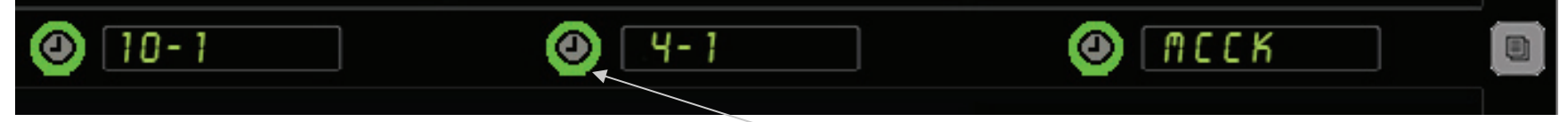

Configurez un menu en suivant ces étapes / Exemple présenté pour le menu Petit-déjeuner

Appuyez à plusieurs reprises sur un ITB pour parcourir les éléments disponibles lors d'un changement des configurations de menu.

### Appuyez sur le bouton de programmation principal.

- 2. Saisissez 1955 au clavier principal.
- 3. Appuyez sur OK.
- Appuyez sur ITB à côté du menu à l'affichage. 4.
- Appuyez sur ITB à côté du Petit-déjeuner à l'affichage. 5.
- Appuyez sur ITB par position de plateau pour sélectionner un élé-6. ment différent.
- 7. Les éléments avec des températures de maintien appropriées défi-

leront à chaque appui sur le bouton ITB.

- Répétez les étapes 6 et 7 jusqu'à ce que les positions de tous les 8. plateaux soient correctes.
- 9. Appuyez sur OK.
- 10. Appuyez trois fois sur 介 pour retourner au fonctionnement normal.

# 6. Applications en cours d'utilisation

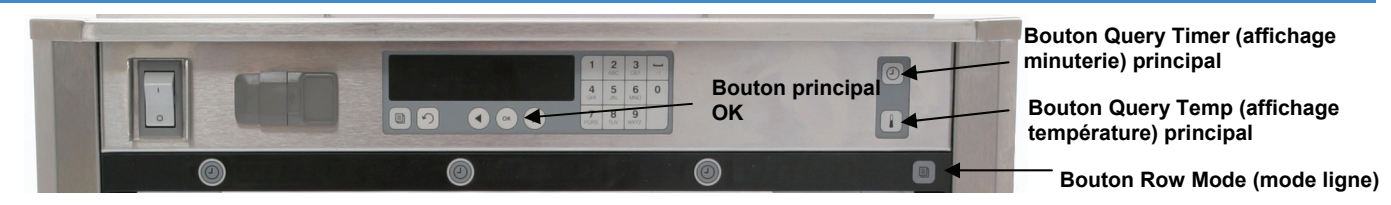

### Vérification du temps ou de la température de maintien Changement du mode sur une ligne unique

- Appuyez sur le bouton Query Timer (affichage minuterie) principal pour afficher la durée restante pour les minuteries actives.
- Appuyez sur le bouton Query Temp (affichage température) princi- pal pour afficher les températures supérieure et inférieure des assiettes de chaque ligne.

- Appuyez sur le bouton Row Mode (mode ligne) pour modifier le mode d'opération pour une ligne.
- Les modes disponibles défilent à chaque appui sur le bouton.
- Appuyez sur le bouton principal OK pour accepter le mode affiché. •